## 2018 台泰日大專(含五專)生學習滿意度調查問卷線上填寫說明

1.請進入文藻外語大學資教中心網頁(c013.wzu.edu.tw) 2.請點選左側「問卷調查」

| □ 文骥外疆大樂 ×                   |                                                                                                    |                                                                                                    |               | -               |  |
|------------------------------|----------------------------------------------------------------------------------------------------|----------------------------------------------------------------------------------------------------|---------------|-----------------|--|
| ← → C C ① c013.wzu.edu.tw    |                                                                                                    |                                                                                                    |               |                 |  |
| 👬 應用程式 🚖 基氨管理果 & Google 🖬 文、 | /ahoo表章 🗘 InCites" 🖸 學期要相解論這冊台: 🗾 台灣大學排名詞,Tal 🦲 說 🔠 教養指令語音 🧧 故事將校刻後 🖉 經濟部校計者 🔀 中華民國統計資訊成 🗋 中華民國統計室所成 |                                                                                                    |               |                 |  |
|                              |                                                                                                    | 教授<br>日<br>中<br>日<br>日<br>日<br>日<br>日<br>日<br>日<br>日<br>日<br>日<br>日<br>日<br>日                                    |               |                 |  |
|                              | 分類清單                                                                                                 | 中心公告                                                                                                    |               | 快速鏈結            |  |
|                              | English -                                                                                            | 中心公告news                                                                                                    |               | 資訊服務入口網         |  |
|                              | 最新公告                                                                                                 | 教育部辦理「全民資安素養自我評量」活動訊息                                                                                            |               | 教師線上點名          |  |
|                              | 人員職掌                                                                                                 | 2017-10-25 14:38:00                                                                                              |               | 校園網路            |  |
|                              | 中心設施                                                                                                 | 資教中心新增TWAREN SSLVPN連線服務<br>2017-09-04 11:19:00                                                                   |               | 校園無線網路          |  |
|                              | 相關法規                                                                                                 | 教育部補助資通安全及網路先導應用服務建置要點修正規定公告<br>2017-08-1407-1400<br>[同步教學平台升級 服務暫停公告] 期間:106/8/9-106/8/10日<br>2017-08-07 17-100 | 規定公告          | 资教中心大事纪要審核      |  |
|                              | 下載專區                                                                                                 |                                                                                                    | C /0 /10 D    | 文隱外語大學資訊安全管理政策  |  |
|                              | 教育訓練                                                                                                 |                                                                                                    | 6/8/10日       | 國家資通安全科技中心      |  |
|                              | 常見問題                                                                                                 | 緊急通知校務資料庫主機關閉服務                                                                                                  |               | 雲端電腦教室系統        |  |
|                              | 教學卓越計畫 ▼<br>問卷調查<br>學校首頁                                                                             | 17-08-03 09:36:00<br>既え 毎昭政 新店公告1 新店時間 106 / 7 / 20 / 日                                                          | 7.00 19.00    | 雲端服務網           |  |
|                              |                                                                                                    | 2 7-25 10:23:00                                                                                                  | 7.00-18.00    | 宣友螺纹            |  |
| _                            |                                                                                                    | 服務重要通知 106/7/7 11:00]-雲端學園/校務系<br>17-07-07 00:00:00                                                              | 統             | 1 - 7 3 M 2 M 4 |  |
|                              |                                                                                                    | 【106/7/5 11:00 更新】校務系統(正常)/雲端學園(男<br>2017-07-05 00:00:00                                                         | \$常)/GAP帳號(正  |                 |  |
|                              |                                                                                                    | 校務行政/資訊系統服務暫停公告 7/5 22:00-7/6 08:0<br>2017-07-05 00:00:00                                                        | 00            |                 |  |
|                              |                                                                                                    | 教育部「2017臺灣網際網路研討會」(TANET2017)<br>2017-06-22 00:00:00                                                             | )論文徵稿         | 官方行動版網站         |  |
|                              |                                                                                                    | 106/5/5 轉知檔案管理局來函有關全國政府機關電子2<br>2017-05-05 00:00:00                                                              | 公布欄網址及資料查     |                 |  |
|                              |                                                                                                    | [鏡核系統暫停服務 第三次通知]-105/12/16(五) 17:1<br>2016-12-16 00:00:00                                                        | 10-21:00 暫停表單 |                 |  |
|                              |                                                                                                    | 緊急通知校務資料庫異常 105.10.19<br>2016-10-19 00:00:00                                                                     |               |                 |  |
|                              |                                                                                                    | 105/09/23「臺灣學術網路管理規範」名稱修正公告<br>2016-09-23 00:00:00                                                               |               |                 |  |
|                              |                                                                                                    | 雲端學園服務暫停通知 105/9/9 11:30-12:00                                                                                   |               |                 |  |

3. 進入問卷調查網頁後,請點選「2018 台泰日大專生學習滿意度調查(new!)」

|                        | Ŷ R R A X P A X P A C P A C P |                      |
|------------------------|----------------------------------------------------------------------------------------------------|----------------------|
|                        | 字級大小 小 中 大                                                                                                    | 快速鏈結                 |
| :::                    | 首頁 > 問卷調查                                                                                                    |                      |
|                        |                                                                                                    | 校務研究辦公室              |
|                        |                                                                                                    | 資訊服務入口網              |
| · III/2                |                                                                                                    | 教師娘 上點夕              |
| 20                     |                                                                                                    |                      |
| -                      |                                                                                                    | 校園網路                 |
| <ul> <li>問着</li> </ul> | 的調查结果                                                                                                    | 校園無線網路               |
| 1.                     | 101學年度問卷調查結果                                                                                                    | 資教中心大事紀要審核           |
| 2.                     | 101學年度問題回應(102.2.5更新),若對內容有任何疑問請mail                                                                                                    | <b>立</b> 薄机每十四次和中心经济 |
| 3.                     | 100學年度語言教室設備使用滿意度調查問卷結果(101.06.22更新)                                                                                                    | 又漂外谙入学貢訊女王官理         |
| 4.                     | 100學年度問卷調查結果                                                                                                    | 國家資通安全科技中心           |
| 5.                     | 100學年度問題回應(101.01.13更新),若對內容有任何疑問請mail                                                                                                    |                      |
| 6.                     | 99學年度問卷調查結果                                                                                                    |                      |
| 7.                     | 99學年度問題回應 (100.01.06更新),若對內容有任何疑問請mail                                                                                                    | 雲端服務網                |
|                        |                                                                                                    |                      |
|                        |                                                                                                    | 官方網站                 |

4.進入登入畫面後,請輸入帳號、密碼(與校務資訊入口網的帳號及密碼相同)、 驗證碼後,再按登入

| 交換<br>Werzao Usseline University of Langeaces |                  |      |    |  |  |
|-----------------------------------------------|------------------|------|----|--|--|
|                                               |                  | 1    | 登入 |  |  |
| ſ                                             |                  | 登入畫面 |    |  |  |
|                                               | *帳號 (同校務資訊帳號/密碼) |      |    |  |  |
|                                               | *密碼              |      |    |  |  |
|                                               | * 驗證碼(請輸入數字的加總)  | U    |    |  |  |
|                                               | 20 + 7           |      |    |  |  |
|                                               | 登入               |      |    |  |  |

5.登入後,請先閱讀下方「進入台灣校務專業管理資訊整合先導計畫」網站後步 驟說明

6.閱讀後再點選問卷連結: http://tirc.twaea.org.tw/survey/auth/login,依照說明進行會員登入及問卷填寫

| 大学<br>楽型<br>Wexao Used De University of Lanceages |                                                                                                    |   |  |
|---------------------------------------------------|----------------------------------------------------------------------------------------------------|---|--|
| 4                                                 | 道弗 • 管理 •                                                                                                    |   |  |
|                                                   | 2018台泰日大專生學習滿意度調查<br>各位同學問 · 大家好!<br>謝謝協助本次「台灣校務專業管理資訊整合先導計畫」之「2018台泰日大專生學習滿意度調查」活動 · 本活動與日本 · 泰國等國家合<br>作 · 共同推動實施;調查內容之勿析結果將可協助本校評估研擬相關架範之參考 · 並提供進行跨國比較分析 · 您的參與將協助本校提供更優<br>當的教藝局會方服務 ·<br>問卷連結 : http://tirc.twaea.org.tw/survey/auth/login · 本問卷實際填答詞 :                                                                                                    |   |  |
|                                                   | <ul> <li>紙 1075</li> <li>● 48</li> <li>● 48</li> <li>● 第七、「台湾校校専業部連算問題会先導計畫」構造後書第:</li> <li>1. 會用型入</li> <li>● 第型入</li> <li>● 第型入</li> <li>● 第型入</li> <li>● 第型入</li> <li>● 第型入</li> <li>● 第二</li> <li>● 第二</li> <l< th=""><th>5</th></l<></ul> | 5 |  |